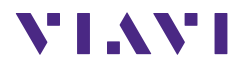

# OLP-39G/-39X

# SmartPocket<sup>™</sup> V2 TruePON Tester

# **User manual**

BN 2336/98.11 2022.04 English Please direct all inquiries to your local Viavi sales company. The addresses can be found at: www.viavisolutions.com/en-us/contact-sales-expert

The description of additional features of the device can be found at: www.viavisolutions.com/en-us/products/network-test-and-certification

#### Copyrights

This product or parts of this product are based on recommendations and/or standards from the standardization section of the International Telecommunication Union – ITU-T and/or the European Telecommunications Standards Institute – ETSI. These recommendations and standards are subject to the proprietary rights of these organizations. It is not permitted to copy ITU-T recommendations or ETSI standards fully or in part and/or to pass them on to third parties without prior written permission from ITU-T and/or ETSI.

#### Copyright

© Copyright 2022 Viavi Solutions Inc. All rights reserved. Viavi and the Viavi logo are trademarks of Viavi Solutions Inc. All other trademarks and registered trademarks are the property of their respective owners.

Viavi Solutions Deutschland GmbH Arbachtalstraße 5, 72800 Eningen u. A., Germany

Order number: BN 2336/98.11 Issue: 2022.04 Previous issue: --

#### Notes:

Changes may be made to specifications, designations and delivery information.

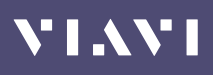

# **CONTENTS**

| OLD 20C / 20V TrueDON Tector                                                                                                    |
|----------------------------------------------------------------------------------------------------|
|                                                                                                    |
| User manual update                                                                                                    |
| Symbols used in this user manual                                                                                                    |
|                                                                                                    |
|                                                                                                    |
| GETTING STARTED 10                                                                                                    |
| Unpacking the device                                                                                                    |
| Device overview 17                                                                                                    |
| Power Supply 12                                                                                                    |
| Switching the device on/off 15                                                                                                    |
| Selecting a power mode 15                                                                                                    |
| Selecting a PON mode                                                                                                    |
| DISPLAY OVERVIEW                                                                                                    |
| Status har 16                                                                                                    |
| PON mode 16                                                                                                    |
| TruePON mode                                                                                                    |
|                                                                                                    |
| PON MODE                                                                                                    |
|                                                                                                    |
| Selecting an operation mode 18                                                                                                    |
| Selecting an operation mode         18           Selecting a display mode         19                                                                                                    |
| Selecting an operation mode       18         Selecting a display mode       19         Absolute power level mode       19         Absolute power level mode       19                                                                                                    |
| Selecting an operation mode       18         Selecting a display mode       19         Absolute power level mode       19         Loss mode       20         Pase (Fail mode)       20                                                                                                    |
| Selecting an operation mode18Selecting a display mode19Absolute power level mode19Loss mode20Pass/Fail mode21                                                                                                    |
| Selecting an operation mode       18         Selecting a display mode       19         Absolute power level mode       19         Loss mode       20         Pass/Fail mode       21         TRUEPON MODE       22                                                                                                    |
| Selecting an operation mode       18         Selecting a display mode       19         Absolute power level mode       19         Loss mode       20         Pass/Fail mode       21         TRUEPON MODE       22         Selecting an operation mode       22                                                                                                    |
| Selecting an operation mode       18         Selecting a display mode       19         Absolute power level mode       19         Loss mode       20         Pass/Fail mode       21         TRUEPON MODE       22         Selecting an operation mode       22         Selecting an operation mode       22         Selecting an operation mode       22         Selecting a Pass/Fail display mode       23                                                                                                    |
| Selecting an operation mode       18         Selecting a display mode       19         Absolute power level mode       19         Loss mode       20         Pass/Fail mode       21         TRUEPON MODE       22         Selecting an operation mode       22         Selecting an operation mode       22         Selecting a Pass/Fail display mode       22         Selecting a location       24                                                                                                    |
| Selecting an operation mode       18         Selecting a display mode       19         Absolute power level mode       19         Loss mode       20         Pass/Fail mode       21         TRUEPON MODE       22         Selecting an operation mode       22         Selecting an operation mode       22         Selecting a Pass/Fail display mode       23         Selecting a location       24         Setting the ODN class       25                                                                                                    |
| Selecting an operation mode       18         Selecting a display mode       19         Absolute power level mode       19         Loss mode       20         Pass/Fail mode       21         TRUEPON MODE       22         Selecting an operation mode       22         Selecting an operation mode       22         Selecting a Pass/Fail display mode       22         Selecting a location       24         Setting the ODN class       25         Performing a TruePON measurement       25                                                                                                    |
| Selecting an operation mode       18         Selecting a display mode       19         Absolute power level mode       19         Loss mode       20         Pass/Fail mode       21         TRUEPON MODE       22         Selecting an operation mode       22         Selecting an operation mode       22         Selecting a Pass/Fail display mode       22         Selecting a location       24         Setting the ODN class       25         Performing a TruePON measurement       25         Recalling measurement results       26                                                                                              |
| Selecting an operation mode       18         Selecting a display mode       19         Absolute power level mode       19         Loss mode       20         Pass/Fail mode       21 <b>TRUEPON MODE</b> 22         Selecting an operation mode       22         Selecting an operation mode       22         Selecting a Pass/Fail display mode       22         Selecting a location       24         Setting the ODN class       25         Performing a TruePON measurement       25         Recalling measurement results       26         SETTINGS       27                                                                           |
| Selecting an operation mode       18         Selecting a display mode       19         Absolute power level mode       19         Loss mode       20         Pass/Fail mode       21         TRUEPON MODE       22         Selecting an operation mode       22         Selecting an operation mode       22         Selecting a Pass/Fail display mode       22         Selecting a location       24         Setting the ODN class       25         Performing a TruePON measurement       25         Recalling measurement results       26         SETTINGS       27         Instrument settings       27                               |
| Selecting an operation mode       18         Selecting a display mode       19         Absolute power level mode       19         Loss mode       20         Pass/Fail mode       21         TRUEPON MODE       22         Selecting an operation mode       22         Selecting an operation mode       22         Selecting a Pass/Fail display mode       22         Selecting a location       24         Setting the ODN class       25         Performing a TruePON measurement       25         Recalling measurement results       26         SETTINGS       27         Instrument settings       27         PON settings       26 |

# VIAVI

| MEMORY MANAGEMENT                     | . 31 |
|---------------------------------------|------|
| General information                   | 31   |
| Storing measurements                  | 31   |
| Recalling measurements                | 31   |
| Deleting measurements                 | 32   |
| DATA EXPORT AND FIRMWARE UPDATE       | . 33 |
| USB and SmartReporter                 | 33   |
| Bluetooth® and MobileTech app /       |      |
| StrataSync cloud (future application) | 33   |
|                                       |      |
|                                       | . 34 |
| Cleaning the test port                | 34   |
| Cleaning the instrument               | 35   |
| SPECIFICATIONS                        | 36   |
| OLP-39G/-39X                          | 36   |
| General specifications                | 36   |
|                                       |      |
|                                       | . 38 |
| OLP-39G, OLP-39X                      | 38   |
| Calibration report                    | 38   |
| Accessories                           | 38   |
| Smart Reporter                        | 38   |
|                                       | . 39 |

# VIAVI

# **1** INTRODUCTION

# **OLP-39G/-39X TruePON Tester**

The OLP-39G/-39X is a specialized TruePON Tester designed for use cases such as system/network qualification, subscriber activation, and troubleshooting of passive optical network (PON).

The instrument performs wavelength selective optical power measurements suitable for testing G-PON networks, as defined in ITU-T G.983/4 or IEEE 802.3ah (OLP-39G) and XGS-PON networks, as defined in ITU-T G.9807.1 respectively (OLP-39X). In TruePON mode the OLP-39G/-39X identifies the OLT-ID, ODN class, and loss based on the TOL (Transmitted Optical Level from OLT), while the ODN class can be recognized automatically or set manually.

An integrated pass/fail analysis feature simplifies standard conformity and optical budget/margin testing, and provides unambiguous measurement result presentation.

With PC-based reporting, all test results can be summarized in a professional, industry-proven report.

## **Main features**

The OLP-39G/-39X offers many helpful features that are optimized to workflows of typical telecom operators, and thus ensure that test times are kept as short as possible.

- OLT-ID, ODN class and loss based on TOL for G-PON (OLP-39G) and XGS-PON (OLP-39X)
- Display of G-PON and XGS-PON results separately or simultaneously (OLP-39X)
- Accurate and repeatable wavelength selective power measurements
- Unambiguous pass/fail result presentation and user definable pass/fail thresholds
- Data storage for up to 1000 measurements
- USB-C interface for measurement data transfer to a laptop/PC
- Easy operation and instantly ready to operate
- Versatile power supply options using dry or rechargeable batteries or via the USB-C interface
- Automatic power-off (can be disabled)
- Color-coded test head cover for easy distinction between APC and PC connector types
- Smart-Reporter PC software for data management and report generation

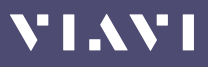

# Description of OLP-39G and OLP-39X features in this manual

In this user manual the OLP-39X with G-PON and XGS-PON is described. Please note that for the OLP-39G only G-PON is available.

## User manual update

If the operating instructions about features provided by your device are missing, please visit the Viavi web site to check if additional information is available.

#### To download the latest operating instructions:

- 1. Visit the Viavi web site at www.viavisolutions.com.
- 2. Search for SmartPocket.
- **3.** Open the download area and download the operating instructions if available.

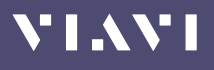

## Symbols used in this user manual

Various elements are used in this user manual to draw attention to special meanings or important points in the text.

#### Symbols and terms used in warnings

The following warnings, symbols and terms are used in this document in compliance with the American National Standard ANSI Z535.6-2011:

## NOTICE

Follow the instructions carefully to avoid **damage to or destruction of the instrument.** 

## A CAUTION

Follow the instructions carefully to avoid a low or medium risk of **injury to persons.** 

### **WARNING**

Follow the instructions carefully to avoid **potential death** or **severe injury** to persons.

## A DANGER

Follow the instructions carefully to avoid **death** or **severe injury** to persons.

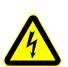

### **High Voltage**

Follow the instructions carefully to avoid **damage** to the instrument or **severe injury** to persons.

This safety instruction is given if the danger is due to **high voltage**.

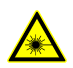

### Laser

Follow the instructions carefully to avoid **damage** to the instrument or **severe injury** to persons.

This safety instruction is given if the danger is due to **laser radiation**. Information specifying the laser class is also given.

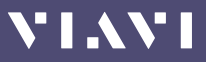

#### Warning format

All warnings have the following format:

### **A** WARNING

### Type and source of danger

### **Consequences of ignoring the warning**

Action needed to avoid danger.

The following character formats are used in this user manual:

| $\checkmark$ | Requirement                                                                                                    |
|--------------|----------------------------------------------------------------------------------------------------|
|              | This requirement must be met first; e.g.                                                                                                    |
|              | $\checkmark$ The device is switched on.                                                                                                    |
| •            | Instruction                                                                                                    |
| 1.           | Follow the instructions given (the numbers indicate the order                                                                                                    |
| 2.           | in which the instructions should be followed); e.g.                                                                                                    |
|              | <ul> <li>Select mode.</li> </ul>                                                                                                    |
| Italics      | Result                                                                                                    |
|              | Indicates the result of following an instruction; e.g.                                                                                                    |
|              | The page opens.                                                                                                    |
| Bold         | Pages, controls, and display elements                                                                                                    |
| type face    | Screen pages, controls, and display elements are indicated in                                                                                                    |
|              | bold type.                                                                                                    |
| Text in      | Cross references                                                                                                    |
| blue         |                                                                                                    |
| blue         | Cross references are indicated in blue type. When using the                                                                                                    |
| blue         | Cross references are indicated in blue type. When using the PDF version, just click on the blue text to skip to the cross                                                                                       |
| bide         | Cross references are indicated in blue type. When using the PDF version, just click on the blue text to skip to the cross reference.                                                                            |
| [MODE]       | Cross references are indicated in blue type. When using the PDF version, just click on the blue text to skip to the cross reference. Device keys                                                                |
| [MODE]       | Cross references are indicated in blue type. When using the PDF version, just click on the blue text to skip to the cross reference.<br><b>Device keys</b><br>Device keys are indicated within square brackets. |

# VIAVI

# **2** SAFETY INFORMATION

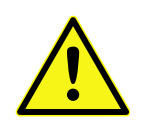

- All safety information for your device can be found in the printed booklet "Safety, Disposal and Environmental Protection" provided with your device.
- ► Carefully read and follow all instructions given there.

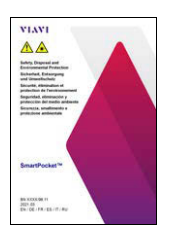

The booklet "Safety, Disposal and Environmental Protection" is attached to this PDF. You can open it from the attachment window or by clicking the thumbnail on the left.

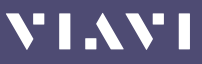

# **3** GETTING STARTED

# Unpacking the device

### **Packing material**

We suggest that you keep the original packing material. It is designed for reuse (unless it is damaged during shipping). Using the original packing material ensures that the device is properly protected during shipping.

## Checking the package contents

Your device is shipped with the following accessories:

- 2.5 mm universal adapter
- 2 dry batteries AA
- User manual
- Belt bag

## Checking for shipping damage

After you unpack the device, check to see if it has been damaged during shipping. This is particularly likely if the packaging is visibly damaged. If there is damage, do not attempt to operate the device. Doing so can cause further damage. In case of damage, please contact your local Viavi Sales Company. Addresses can be found at www.viavisolutions.com.

## **Recovery following storage/shipping**

Condensation can occur if a device that is stored or shipped at a low temperature is brought into a warm environment. To prevent damage, wait until no more condensation is visible on the surface of the device before powering it up. Do not operate the instrument until it has reached its specified temperature range and wait until it has cooled down if the instrument was stored at a high temperature (see "Environmental conditions" on page 35).

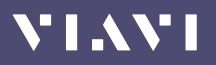

# **Device overview**

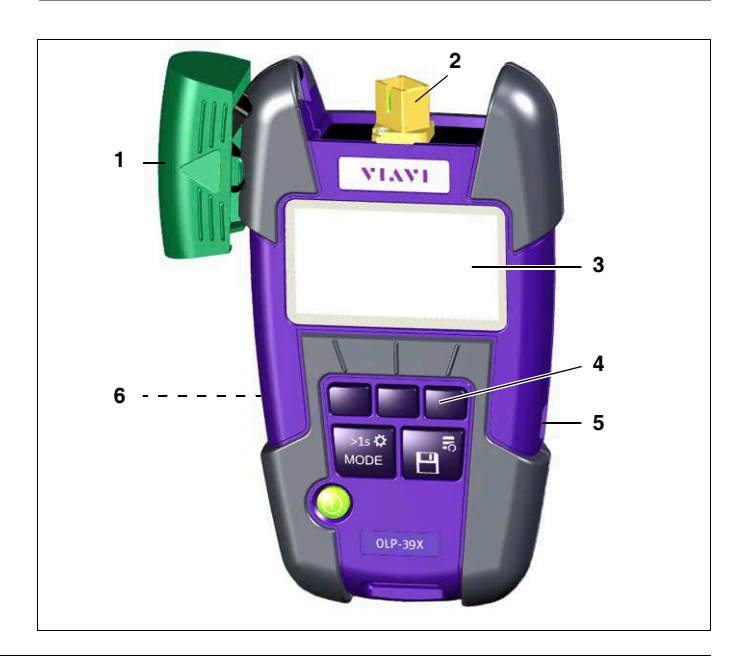

- 1 Test head cover
- 2 Fixed SC adapter
- 3 Display
- 4 Key pad

Representation in the user manual:

- **[ Context sensitive keys (here left key is selected)**
- [MODE] Mode/Settings key
- Save/Results key
- O Power key
- 5 USB interface
  - For power supply and measurement data downloads and updates.
- 6 Battery compartment (on rear of the device)

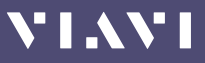

### Keys

The key pad contains two types of keys:

- **Context sensitive keys:** The functions of these keys depend on the selected mode or menu and is shown in the display above the key.
- **Function keys:** The functions of these keys are always the same and shown on the key itself.

### Key usage (first and second function levels)

The function keys and the context sensitive keys in certain modes have two function levels.

dBm

- A second function level is indicated by two cascading frames.
- Short press: Select the first level function.
- **Long press:** Holding the key for at least 2 sec. opens the second level. You then have access to additional functions or a menu to change settings.

|                           | Short press                                    | Long press                           |  |  |
|---------------------------|------------------------------------------------|--------------------------------------|--|--|
|                           | Press to switch the device on/off.             |                                      |  |  |
| Context keys              | Functions depend on selected mode and display. |                                      |  |  |
|                           | See following chapters for more information.   |                                      |  |  |
| MODE key<br>>1s 🌣<br>MODE | Toggle between PON mode and<br>TruePON mode    | Open the settings menu.              |  |  |
| Save/Result key           | Store the current measurement.                 | Open the list of saved measurements. |  |  |

## **Power Supply**

NOTE: The devices are not designed for batteries based on lithium.

The following power sources can be used to operate the OLP-39G/-39X:

- Two 1.5 V dry batteries (Mignon AA size, alkaline type recommended)
- Two 1.2 V NiMH rechargeable batteries (Mignon AA size)
- via AC adapter over USB interface

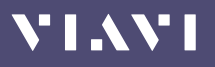

## **Battery operation**

### **A** WARNING

### **Dangers in handling batteries**

Handling batteries may be dangerous. Please note the following safety instructions.

Please note the battery operation safety information in the booklet "Safety, Disposal end Environmental Protection" provided with your device.

#### **Replacing the batteries**

- Do not replace individual batteries. Always change both batteries at the same time.
- Always use batteries of the same type; i.e. do not mix rechargeable and non-rechargeable batteries.

### **Replacing the batteries**

The battery compartment is on the back of the device.

1. Pull down the lid to open the battery compartment.

#### NOTICE:

Take care to insert the batteries correctly.

The correct polarity is indicated by a diagram inside the battery compartment.

- 2. Insert new batteries or replace dead ones.
- 3. Close the battery compartment.
- **4.** Press [①] to switch on.
- NOTE: The batteries cannot be recharged with the OLP-39G/-39X.

### General tips on using batteries

- Never use batteries based on lithium.
- Always handle batteries with care.
- Do not drop or damage the batteries or expose them to excessively high temperatures.
- Do not store rechargeable batteries for more than one or two days at very high temperatures (e.g. in a vehicle), either separately or fitted in the device.
- Do not leave discharged batteries in the device for a long time if it is not being used.
- Do not store rechargeable batteries for more than 6 months without recharging them at intervals.
- Avoid deep discharging of the batteries as this can cause the cell polarity to reverse and make the battery useless.

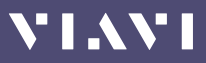

### **Protecting the environment**

Please dispose of any unwanted dry batteries and rechargeable batteries carefully. They should also be removed from the instrument if it is to be scrapped. If facilities in your country exist for collecting waste or for recycling, please make use of them rather than throwing the batteries in the normal trash. You will often be able to return used batteries to the place where you purchase new ones. Any dry or rechargeable batteries that you purchased from Viavi can be returned to one of our Service Centers for disposal.

## **Operation from AC power**

#### To fit one of the mains plug adapters:

See Fig. 1 and follow the instructions which are shown on the packaging of the mains plug adapter.

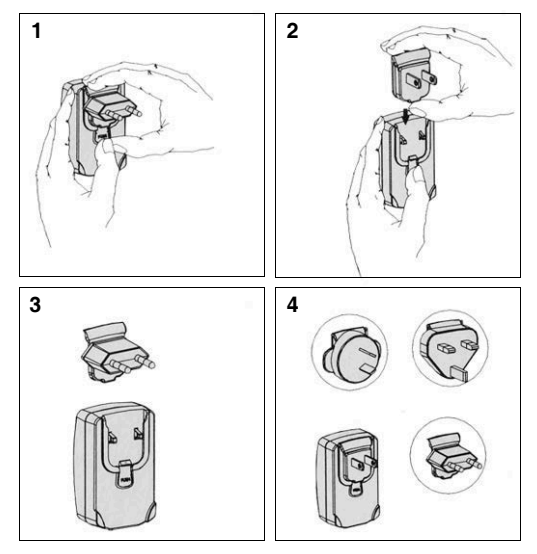

Fig. 1 Fitting the mains plug adapter

### To operate the OLP-39G/-39X from AC power:

- 1. Connect the USB-C connector power cord to the OLP-39G/-39X.
- 2. Plug the mains plug adapter into the AC receptacle.

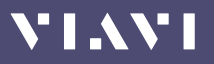

# Switching the device on/off

The OLP-39G/-39X has two battery power modes:

| Mode                    | lcon | Description                                                                                                    |
|-------------------------|------|----------------------------------------------------------------------------------------------------|
| Permanent ON<br>(PERM)  |      | The device is switched on permanently.                                                                                                    |
| Automatic OFF<br>(ECON) | Ø    | The device switches off 20 minutes<br>after the last operation.<br>This function is only available when<br>the device is powered from<br>batteries. |

#### To switch the device on/off:

▶ Press [①] to switch the device on/off.

## Selecting a power mode

- ✓ The device is switched on.
- 1. Long press [MODE] to open the settings menu.
- 2. Use [↑↓] to select ECON.
- 3. Press [ ] to select power mode: ON = FCON
  - OFF = PERM
- 4. Press [MODE] to close the menu.

## Selecting a PON mode

- ✓ The device is switched on.
- Short press [MODE] to toggle between PON and TruePON mode.

# **4 DISPLAY OVERVIEW**

## Status bar

| PON  | Selected mode: PON, TruePON                                                                                                   | PON              | <b>\$</b> /C= 13:00 |
|------|----------------------------------------------------------------------------------------------------|------------------|---------------------|
| \$   | Bluetooth <sup>®</sup> is active<br>Bluetooth connection allows for data transfer<br>via the MobileTech app (for future use). | G-PON<br>1490 nm | -25.29 dBm          |
| 7:15 | Real Time Clock<br>Time can be changed via the settings menu.                                                                 | 1490 nm          | Abs>Ref dBm         |
|      | Battery status in <b>PERM</b> power mode:<br>Device remains switched on.                                                      |                  |                     |
|      | Battery status in <b>ECON</b> power mode:<br>Device switches off 20 min. after last<br>operation.                             |                  |                     |
| æ    | The device is powered via USB                                                                                                 |                  |                     |

## **PON mode**

NOTE: XGS-PON and Dual mode are available in OLP-39X only.

| G-PON<br>XGS-PON | Display of selected mode and wavelength.                                                                              | PON <b>8</b> / C= 13:00                                                                                                    |
|------------------|----------------------------------------------------------------------------------------------------|----------------------------------------------------------------------------------------------------|
| dBm              | Shows measurement results in dBm, dB or W.                                                                            |                                                                                                    |
| Dual             | Shows selected mode<br>Press key to select mode:<br>1490 nm > 1577 nm > Dual >                                        | XGS-PON <b>-24.92</b> dBm<br>1577 nm Abs≻Ref dBm                                                                                                    |
| Abs>Ref          | Press key to set current measurement value as new reference level.                                                    | PON \$ 13:00<br>G-PON 25.29                                                                                                    |
| dBm              | Short press key to select mode:<br>dBm/Watt > Loss > PF Abs > PF Loss ><br>Long press key to toggle unit: dBm <> Watt | 1490 nm     -20.29 dBm       XGS-PON     -24.91 dBm       1577 nm     -24.91 dBm       Dual     Abs>Ref       Image: Base of the second second secon |

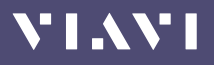

## **TruePON mode**

**NOTE:** In this examples **DUAL** mode is selected. XGS-PON and Dual mode are available in OLP-39X only.

#### Home screen

Showing PON values before starting the OLT-ID detection

| G-PON /<br>XGS-PON | Shows wavelength and power level of<br>G-PON and XGS-PON                      | TruePON<br>G-PON              | ,C 16:23                 |
|--------------------|-------------------------------------------------------------------------------|-------------------------------|--------------------------|
| Dual               | <b>Press</b> key to select operation mode:<br>Dual > G-PON > XGS-PON > Dual > | 1490 nm<br>XGS-PON<br>1577 nm | -22.09 dBm<br>-20.40 dBm |
|                    | Short press key to start measurement<br>Long press key to recall last results | Dual                          | Config                   |
| Config             | Press key to change TruePON settings                                          |                               |                          |

#### **TruePON overview**

Showing detected OLT-IDs after pressing the start button.

| OLT-ID  <br>G-PON   | Shows OLT-ID of G-PON in ASCII code | TruePON<br>OLT-IE                                       | (15:51) G-PON |
|---------------------|-------------------------------------|---------------------------------------------------------|---------------|
| OLT-ID  <br>XGS-PON | Shows OLT-ID of XGS-PON in HEX code | F8 A7 B3 CC 0F 7A 1B<br>OLT-ID   XGS-PON<br>CC 0F 7A 1B |               |
| G-PON               | Press key to show G-PON details     | G-PON                                                   | XGS-PON       |
| XGS-PON             | Press key to show XGS-PON details   |                                                         |               |

#### **TruePON details**

Showing details of detected OLT-IDs.

| Header              | Selected PON type                           | TruePO                      | N   G-       | PON                       | 15:51          |
|---------------------|---------------------------------------------|-----------------------------|--------------|---------------------------|----------------|
| OLT-ID              | OLT-ID in ASCII or HEX code                 | E0                          | OLT-ID   HEX |                           | A 48           |
| Loss                | Loss in dB or Pass/Fail                     | Los                         | s            | ODN-Class                 | Power          |
| ODN-Class           | ODN class as detected or Pass/Fail          | 23.20dB C+ -22.36           |              | -22.36dBm                 |                |
| Power               | Power in dBm or Pass/Fail                   | AUT                         | AUTO ONT     |                           | ONT            |
| Footer              | AUTO/N1: ODN-Class (Auto or as set)         | TruePON   XGS-PON           |              | 15:51                     |                |
|                     | ONT: Location as set                        | OLT-ID   HEX<br>CC 0F 7A 1B |              | 3                         |                |
| <b>NOTE:</b> In the | Settings menu Pass/Fail can be individually | Los<br>PAS                  | s<br>SS      | ODN-Class<br>PASS         | Power<br>PASS  |
|                     |                                             | N1                          |              |                           | ONT            |
|                     |                                             | Fig. 3                      | P/ <br>P/    | F Off (top)<br>F ON (bott | ,<br>;<br>:om) |

# **5 PON** MODE

- Short press [MODE] to toggle between PON and TruePON mode.
- **NOTE:** XGS-PON and Dual mode are available in OLP-39X only.

## Selecting an operation mode

The OLP-39G/-39X provides three operation modes with following displays:

- **G-PON:** Gigabit Passive Optical Network measurement at 1490 nm
- **XGS-PON:** 10-Gigabit-Capable Symmetric Passive Optical Network measurement at 1577 nm
- **Dual:** Display of G-PON and XGS-PON simultaneously

#### To select an operation mode:

Press [ D ] to select a mode.

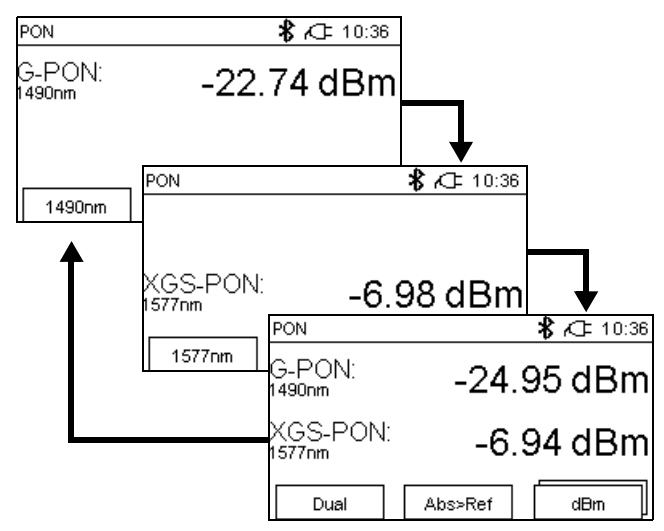

Fig. 4 Operation modes

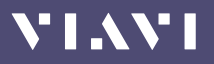

# Selecting a display mode

The OLP-39G/-39X provides following display modes:

- dBm/Watt: Display of absolute power level
- Loss: Display of power level relative to a reference value
- **PF Abs:** Pass/Fail indication based on an absolute power threshold
- **PF Loss:** Pass/Fail indication based on a relative power threshold

#### To select a display mode:

▶ Press [□□■] to toggle between the displays modes.

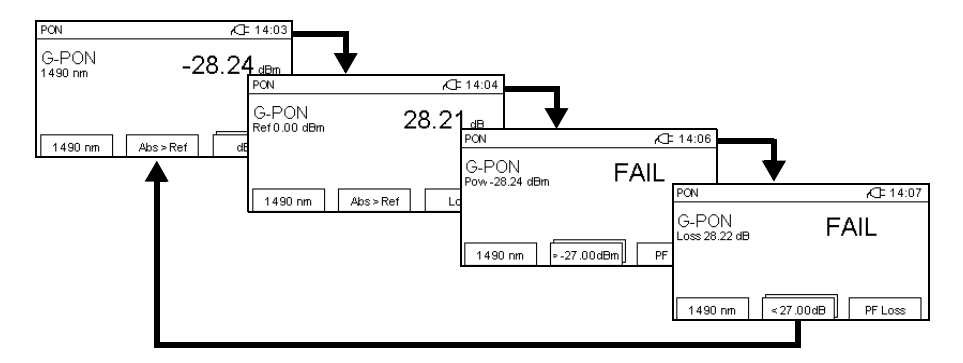

## Absolute power level mode

The power level is displayed in dBm or Watts (nW, µW, mW).

▶ Long press [□□■] to toggle dBm/Watts.

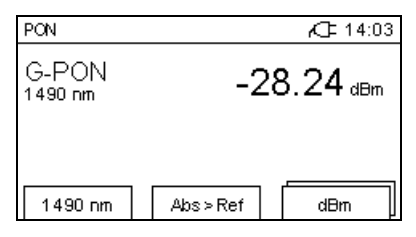

NOTE: The context sensitive field shows the selected unit.

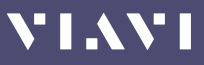

## Loss mode

In **Loss** mode the power level relative to a reference value is displayed. The reference value can be set by defining the current power level as the reference value **[Abs>Ref]**.

▶ Press [□□■] to display relative power level.

### Setting the reference level

- ✓ Absolute power level mode or Loss mode is selected.
- ▶ Press [Abs>Ref].

The current power level is set as the new reference level.

| PON                   |         | <b>/</b> ] 14:26 |
|-----------------------|---------|------------------|
| G-PON<br>Ref-9.15 dBm |         | 0.00 dB          |
| 1490 nm               | Abs≻Ref | Loss             |

**NOTE:** The reference level can be stored for both wavelength separately.

When **Dual** is selected, the power levels of both wavelengths are set as reference level simultaneously.

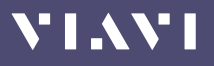

# Pass/Fail mode

An integrated pass/fail analysis feature simplifies standard conformity testing and provides unambiguous measurement result presentation.

The OLP-39G/-39X provides two Pass/Fail modes:

- **PF Abs:** Pass/Fail indication based on a absolute power threshold
- **PF Loss:** Pass/Fail indication based on a loss threshold

#### To select a Pass/Fail mode:

- ▶ Press [□□■] until **PF Abs** or **PF Loss** is displayed.
- **NOTE:** When **PF Abs** or **PF Loss** is selected the two modes can also be toggled by pressing [

## Setting the PASS threshold

Setting the fail threshold is identical for both Pass/Fail modes.

- ✓ PF Abs or PF Loss mode is selected. Press [□□□] to toggle between both modes.
- **1.** Press **[I**] to select a wavelength (see also page 18).
- 2. Long press [ ] ]. The Set Fail Threshold screen opens.

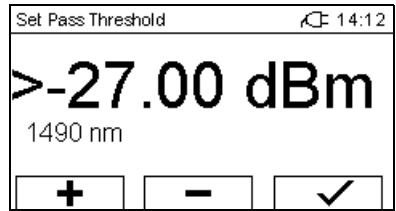

- 3. Use [+]/[-] to change the threshold.
- **4.** Press **[**✓] to save the new threshold.
- **NOTE:** When Dual mode is active, the fail threshold can not be set. Select G-PON or XGS-PON to set threshold individually.

# **6** TRUEPON MODE

- Short press [MODE] to toggle between PON and TruePON mode.
- **NOTE:** XGS-PON and Dual mode are available in OLP-39X only.

## Selecting an operation mode

The OLP-39G/-39X provides three operation modes with following displays:

- **G-PON:** Gigabit Passive Optical Network measurement at 1490 nm
- **XGS-PON:** 10-Gigabit-Capable Symmetric Passive Optical Network measurement at 1577 nm
- **Dual:** Display of G-PON and XGS-PON simultaneously

#### To select an operation mode:

Press [ D ] to select a mode.

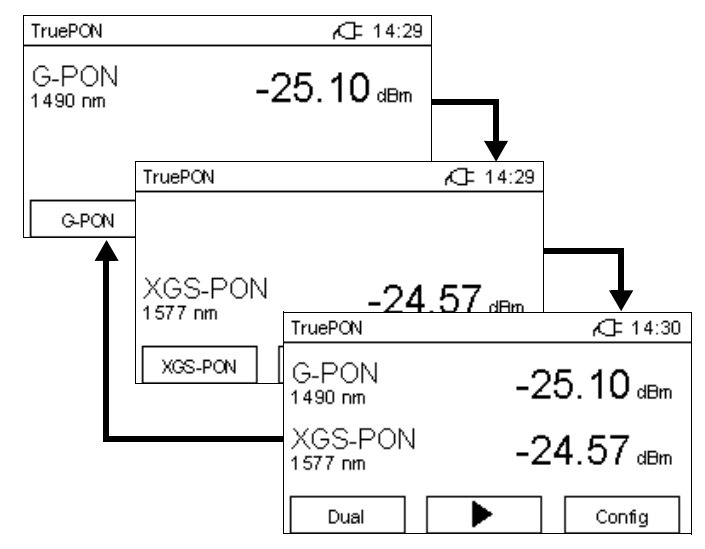

Fig. 5 Operation modes

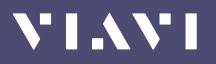

# Selecting a Pass/Fail display mode

The OLP-39G/-39X provides two display modes:

- P/F On: Display of Pass/Fail results
- P/F Off: Display of absolute measurement results

| TruePON   G                          | PON             | 15:51                       | TruePON   XGS-PON |                   | A 15:51       |  |  |
|--------------------------------------|-----------------|-----------------------------|-------------------|-------------------|---------------|--|--|
| OLT-ID   HEX<br>F8 A7 B3 CC 0F 7A 1B |                 | OLT-ID   HEX<br>CC 0F 7A 1B |                   | 1                 |               |  |  |
| Loss<br>23.20dB                      | ODN-Class<br>C+ | Power<br>-22.36dBm          | Loss<br>PASS      | ODN-Class<br>PASS | Power<br>PASS |  |  |
| AUTO                                 |                 | ONT                         | N1                |                   | ONT           |  |  |

Fig. 6 Display modes: P/F Off (left), P/F On (right)

#### To select a display mode:

1. In the **Home** screen press [ ] ]. The Config dialog opens, P/F is selected.

| TruePON   Configuration | ACE 15:56 |
|-------------------------|-----------|
| Pass / Fail             | OFF       |
| Location                | ONT       |
| ODN Class G-PON         | Auto      |
| ODN Class XGS-PON       | N1        |
|                         | Toggle    |

- 2. Press [
- 3. Short press [MODE] key to close dialog.

### **Individual Pass-Fail-settings**

Even if P/F is set to **On**, the Pass/Fail display for Loss, ODN-Class and Power can be disabled.

| For example:                                                                                                    | TruePON   G                          | -PON            | 15:51              |
|----------------------------------------------------------------------------------------------------|--------------------------------------|-----------------|--------------------|
| You want Pass/Fail results for<br>Loss and Power, but want to<br>disable Pass/Fail indication<br>for the ODN class | OLT-ID   HEX<br>F8 A7 B3 CC 0F 7A 1B |                 |                    |
|                                                                                                    | Loss<br>23.20dB                      | ODN-Class<br>C+ | Power<br>-22.36dBm |
|                                                                                                    | AUTO                                 |                 | ONT                |

 See "Memory Management" on page 29 how to change the individual Pass/Fail settings.

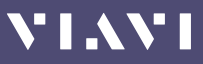

# Selecting a location

The Pass/Fail thresholds depend on the measurement location:

- ONT: This is a fixed setup of thresholds for the ONT
- Custom: This is a editable setup of thresholds.
- To change the Custom settings, see "Memory Management" on page 29.

#### To select a location:

1. In the **Home** screen press [

| TruePON   Configuration | AC= 15:56 |
|-------------------------|-----------|
| Pass / Fail             | OFF       |
| Location                | ONT       |
| ODN Class G-PON         | Auto      |
| ODN Class XGS- PON      | N1        |
|                         | Toggle    |

- 2. Press [ ] ] or [ ] ] to select Location.
- 3. Press [
- 4. Press [MODE] to close the menu.

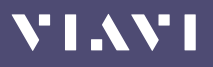

# Setting the ODN class

The ODN class can be set to **Auto** or an specific class individually for G-PON and XGS-PON.

#### To set the ODN class:

1. In the Home screen press the Config key. *The Config menu opens*.

| TruePON   Configuration | <b>/</b> ]= 15:56 |
|-------------------------|-------------------|
| Pass / Fail             | OFF               |
| Location                | ONT               |
| ODN Class G-PON         | Auto              |
| ODN Class XGS-PON       | N1                |
|                         | Toggle            |

- 2. Press [ ] ] or [ ] ] to select **G-PON** or **XGS-PON**.
- 3. Press [
  - **G-PON:** Auto > B > B + > C > C + > C++ > Auto >...
  - **XGS-PON:** Auto > N1 > N2 > E1 > E2 > Auto >...
- 4. Press [MODE] to close the menu.

## Performing a TruePON measurement

To get TruePON measurement results a TruePON measurement must be started.

#### To perform a measurement:

- ✓ Set ODN class (see "Setting the ODN class" on page 25).
- Select Pass/Fail display mode (see "Selecting a Pass/Fail display mode" on page 23).

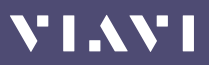

1. In the **Home** screen short press [**III**] to start measurement. *The running measurement is displayed on the screen.* 

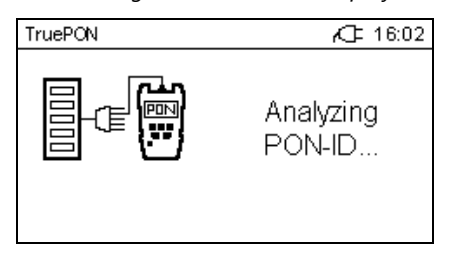

If **Dual** was selected, the ONT-IDs are displayed in an overview. If G-PON or XGS-PON was selected, the measurement details are displayed immediately.

| TruePON  | A 15:51     | TruePON   G          | -PON      | 15:51     |
|----------|-------------|----------------------|-----------|-----------|
| OLT-II   | D   G-PON   | OLT-ID   HEX         |           | 7A 1B     |
| F8 A7 B3 | CC 0F 7A 1B | F8 A7 B3 CC 0F 7A 1B |           |           |
| OLT-ID   | XGS-PON     | Loss                 | ODN-Class | Power     |
| CC 0     | F 7A 1B     | 23.20dB              | C+        | -22.36dBm |
| G-PON    | XGS-PON     | AUTO                 |           | ONT       |

Fig. 7 Results display: overview (left), detail (right)

- 2. If **Dual** was selected, press [ ] or [ ] million display G-PON or XGS-PON measurement details.
- 3. Press [MODE] to return to the previous screen.

## **Recalling measurement results**

After leaving the measurement details screen, the permanent measured power levels are displayed in the Home screen. From there the last TruePON measurement results can be recalled.

#### To recall the last measurement results:

- ✓ The Home screen is displayed.
- Long press [ ] ]. The display is the same as after the starting the measurement.

**7** SETTINGS

VIAVI

In the Settings menu you can do the following:

- · Change general instrument settings and reset all settings
- Change some basic TruePon settings
- Switch Bluetooth and economy mode on/off

# The Settings menu

| ltem                | Settings    | Description                                                                                                    |
|---------------------|-------------|----------------------------------------------------------------------------------------------------|
| Hour                | 1 12        | Current time: Hour                                                                                                    |
| Minute              | 1 59        | Current time: Minute                                                                                                    |
| Year                | 2020 2030   | Current time: Year                                                                                                    |
| Month               | 01 12       | Current time: Month                                                                                                    |
| Day                 | 01 31       | Current time: Day                                                                                                    |
| About               | -           | Shows device data including last calibration date                                                                                                    |
| Options             | -           | Shows the installed options.                                                                                                    |
| Factory Reset       | Reset       | <ul> <li>Press [1] to confirm setting.</li> <li>Press [1] to return to the settings menu.</li> </ul>                                                                                                    |
| G-PON OLT-ID        | ASCII/HEX   | Display ONT-ID in ASCII oder HEX code<br>▶ Press [□□■] to toggle HEX/ACII                                                                                                    |
| XGS-PON OLT-ID      | ASCII/HEX   | Display ONT-ID in ASCII oder HEX code <ul> <li>Press [</li> <li>To toggle HEX/ACII</li> </ul>                                                                                                    |
| G-PON Custom Thr.   | 0 dBm32 dBm | Set custom threshold for G-PON                                                                                                    |
| XGS-PON Custom Thr. | 0 dBm25 dBm | Set custom threshold for XGS-PON                                                                                                    |
| Bluetooth LE        | ON/OFF      | Switch Bluetooth LE on/off                                                                                                    |
| Marginal Threshold  | 0 dB 2 dB   | Select a dB value to define a window for the<br>PASS/FAIL mode threshold. Measurement<br>values for Loss or Absolute within this window<br>will be displayed as "Marginal".<br>Thus, in PASS/FAIL mode 3 results are available:<br>PASS/Marginal/FAIL. |
| ECON                | ON/OFF      | ON = ECON, OFF = PERM                                                                                                    |

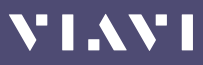

# **Changing settings**

1. Long press the [MODE] key. The Settings menu opens.

| Settings | <b>\$</b> 📿 10:36 |  |
|----------|-------------------|--|
| Hour     | 00                |  |
| Minute   | 00                |  |
| Year     | 2021              |  |
|          | + +               |  |

2. Press [ ] ] or [ ] ] to select an entry.

#### To change a value:

- ▶ Press [□□■] to edit it.
  - Press once to change one step at a time.
  - Hold down the key to increase the step change rate.

#### To toggle between two settings:

▶ Press [□□■] to toggle settings.

#### To leave the Settings menu:

Press [MODE] key to close the Settings menu.

# VIAVI

# 8 MEMORY MANAGEMENT

# **General information**

The OLP-39G/-39X allows you to save the measured power level values in a data memory and recall them as required. **Up to 1000 results can be stored.** 

**NOTE:** See also "Specifications" on page 34 for additional data management tools.

# **Storing measurements**

Press [In] to save the current result. The result is saved when "Saving ..." appears on the display and below the name of the currently saved data. The results are always stored with the current date-/timestamp (e.g. 2021-01-13T16-05-52, corresponding to January 13'th 2021 at 16h:05min:52s)

| PON                 | Æ | 16:23 |
|---------------------|---|-------|
| Saving              |   |       |
| 2021-01-13T16-05-52 |   |       |
|                     |   |       |

The new results are always appended successively at the last memory location, even if you clear a previously assigned memory location with a lower number.

# **Recalling measurements**

1. Long press [H].

The device shows the list of saved measurements.

| Result 13 of 13                            | <b>/</b> C= 16:23 |
|--------------------------------------------|-------------------|
| 2021-01-27T15-29-31<br>2021-02-04T12-14-50 |                   |
| 2021-02-04T13-46-38                        |                   |
| 2020-01-01T00-02-13                        |                   |
| 2021-01-01122-32-43                        |                   |
| <b>†</b>                                   |                   |

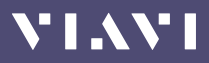

- **2.** Press **[↑]/[↓]** to browse through the list.
- 3. Press [✓] to open the highlighted entry. *The selected measurement data is displayed.*

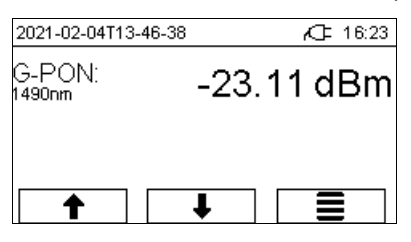

4. Press [ ] to return to the list or, press [ ↑]/[↓] to show next/previous result or press [MODE] to exit.

## **Deleting measurements**

- ✓ The device shows the list of saved measurements.
- If you want to delete a single entry, use [♠]/[♣] to select it.
- **2.** Long press  $[\checkmark]$  to open the sub menu.

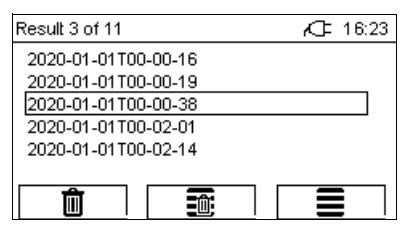

 Press [ 1 to delete the selected entry. or press [ 1 to delete all results. A dialog will ask you to confirm the deletion.

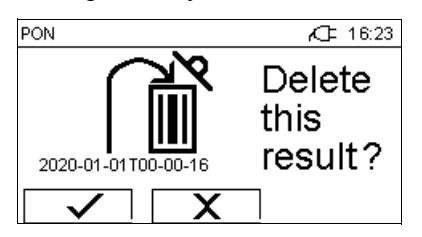

- **4.** Press [✓] to accept or press [X] to cancel.
- Press [ ] to close the sub menu and to show the list of saved measurements or press [MODE] to exit.
- NOTE: You cannot select and overwrite empty memory locations.

# VIAVI

# **9 DATA EXPORT AND FIRMWARE UPDATE**

The USB interface or the Bluetooth® interface can be used for data export and firmware update.

# **USB and SmartReporter**

When using the USB interface the SmartReporter allows you to easily transfer stored measurement data to a PC and to update the firmware.

The SmartReporter reporting tool always contains the latest Firmware Revision for all your SmartPocket<sup>™</sup> devices. You can download the latest SmartReporter version for free from:

# https://updatemyunit.net/ > Application Software.

- For more information about data export and firmware update via USB and SmartReporter please refer to the SmartReporter user manual.
- If the USB interface is used in an enviroment with high electromagnetic radiation, please use a Ferrit shielded USB cable

# Bluetooth<sup>®</sup> and MobileTech app / StrataSync cloud (future application)

You have also the choice to upload the saved data and to update the firmware using Bluetooth® via Viavi's MobileTech App into the StrataSync cloud.

> Please contact your Viavi representative for more information.

# **10** MAINTENANCE

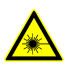

#### A WARNING

### Invisible laser radiation

Maintenance or cleaning of the instrument while it is connected or operating may damage the instrument or injure you.

- Make sure that the instrument is switched off and disconnected from all power sources and optical radiation sources before maintenance or cleaning.
- Do not open the instrument for maintenance or service. Service shall be performed by Viavi trained personnel only.

# **Cleaning the test port**

It is a good idea to check that the optical connections are clean and to clean them if necessary before starting measurements. Even very small dust particles on the end surfaces of the plugs or in the test adapters can adversely affect the accuracy of the measurement.

## NOTICE

### Damage to the photo diode

#### Touching the photo diode could scratch the glass surface.

- Be careful when cleaning the photo diode and do not use any rough cleaning materials.
- 1. Switch off the device.
- 2. Blow into the test adapter with compressed and clean air to remove dust.
- **NOTE:** Cover the optical connections with the dust cap whenever they are not in use. This prevents them from getting dirty.

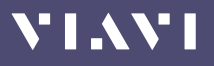

# **Cleaning the instrument**

If the device gets dirty through use, you can clean it using a soft cloth moistened with a mild solution of detergent.

### NOTICE

### Water and cleaning fluids

The instrument may be damaged or destroyed if water or cleaning fluids penetrate it.

Make sure that water or cleaning fluids do not get inside the instrument.

# **11** SPECIFICATIONS

# OLP-39G/-39X

## G-PON (1490 nm downstream)

| Measurement range for power level | -35 to +10 dBm                           |
|-----------------------------------|------------------------------------------|
| Measurement Range for PON-ID      | -30 to 0 dBm                             |
| Maximum power level               | +20 dBm continuously<br>+26 dBm <30 min. |
| Spectral range                    | 1480 to 1500 nm                          |
| Measurement uncertainty           | ±0.5 dBm <sup>1)</sup>                   |
|                                   |                                          |

1) At -10 dBm, at 23 °C ± 3 °C, at nominal wavelength

## XGS-PON (1577 nm downstream, OLP-39X only)

| Measurement range for power level | -35 to +10 dBm                           |
|-----------------------------------|------------------------------------------|
| Measurement Range for PON-ID      | -25 to 0 dBm                             |
| Maximum power level               | +20 dBm continuously<br>+26 dBm <30 min. |
| Spectral range                    | 1575 to 1580 nm                          |
| Measurement uncertainty           | ±0.5 dBm <sup>1)</sup>                   |
|                                   |                                          |

1) At -10 dBm, at 23 °C ± 3 °C, at nominal wavelength

## **General specifications**

|             | Number of calibrated wavelengths | 2 (1490 nm, 1577 nm)  |
|-------------|----------------------------------|-----------------------|
|             | Optical adapter system           | Fixed SC              |
|             |                                  |                       |
| Memory      | Data storage                     | 1000 results          |
|             | Data download capability         | USB-C for PC transfer |
| Colibration |                                  |                       |
|             | Recommended calibration interval | 3 years               |
| Interval    |                                  |                       |

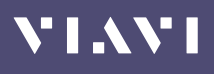

| Dry batteries       2x Mignon (AX) Akaline 1.5 V<br>(never use batteries based on lithium)         Power consumption       2.5 W max.         Operating life with dry/       typ. 15 h         rechargeable batterier       (Bluetooth® off)         AC line operation       With separate 5 V DC USB adapter.         Use EMC and Safety certified<br>low energy adapters only.         Power saving       Auto power-off after approx. 20 min<br>(can be disabled)         EMC and safety       Electromagnetic compatibility (EMC)       EN 61326-1:2020         Device safety       EN 61010-1:2010/A1:2019         Environmental<br>conditions       Operating temperature range       -10 to +55 °C (14 to 131 °F)         Storage and transport       -40 to +70 °C (-40 to 158 °F)         Altitude       2000 m max. (6500 ft. max.)         Pollution degree       2         Ingress protection       IP44         Relative humidity up to +31 °C       1 to 29 g/m <sup>3</sup> Occasional condensation is tolerable as a limit condition.       Dimensions         Dimensions and weight       Dimensions (H x W x D)       30 x 80 x 150 mm (1.18 x 3.15 x 5.90 in) | Power supply   | Durchattaniaa                    | $2 \cdot M$ and $(AA)$ Albeling $(FA)$   |
|----------------------------------------------------------------------------------------------------|----------------|----------------------------------|------------------------------------------|
| Power consumption       2.5 W max.         Operating life with dry/       typ. 15 h         rechargeable batterier       (Bluetooth ® off)         AC line operation       With separate 5 V DC USB adapter.         Use EMC and Safety certified       low energy adapters only.         Power saving       Auto power-off after approx. 20 min (can be disabled)         EMC and safety       Electromagnetic compatibility (EMC)       EN 61326-1:2020         Device safety       EN 61010-1:2010/A1:2019         Environmental conditions       Operating temperature range       -10 to +55 °C (14 to 131 °F)         Storage and transport       -40 to +70 °C (-40 to 158 °F)         Altitude       2000 m max. (6500 ft. max.)         Pollution degree       2         Ingress protection       IP44         Relative humidity up to +31 °C       1 to 29 g/m <sup>3</sup> Occasional condensation is tolerable as a limit condition.       Dimensions         Dimensions and weight       Dimensions (H x W x D)       30 x 80 x 150 mm (1.18 x 3.15 x 5.90 in)                                                                                                    |                | Dry batteries                    | 2x Mignon (AA) Aikaline 1.5 v            |
| Power consumption       2.5 w max.         Operating life with dry/       typ. 15 h         rechargeable batterier       (Bluetooth © off)         AC line operation       With separate 5 V DC USB adapter.         Use EMC and Safety certified       low energy adapters only.         Power saving       Auto power-off after approx. 20 min (can be disabled)         EMC and safety       Electromagnetic compatibility (EMC)       EN 61326-1:2020         Device safety       EN 61010-1:2010/A1:2019         Environmental conditions       Operating temperature range       -10 to +55 °C (14 to 131 °F)         Storage and transport       -40 to +70 °C (-40 to 158 °F)         Altitude       2000 m max. (6500 ft. max.)         Pollution degree       2         Ingress protection       IP44         Relative humidity up to +31 °C       15 to 85 %         Absolute humidity > +31 °C       1 to 29 g/m <sup>3</sup> Occcasional condensation is tolerable as a limit condition.       Dimensions         Dimensions and weight       Dimensions (H x W x D)       30 x 80 x 150 mm (1.18 x 3.15 x 5.90 in)                                                 |                | D                                | (never use batteries based on lithium)   |
| Operating life with dry/       typ. 15 h         rechargeable batterier       (Bluetooth © off)         AC line operation       With separate 5 V DC USB adapter.         Use EMC and Safety certified       low energy adapters only.         Power saving       Auto power-off after approx. 20 min         (can be disabled)       (can be disabled)         EMC and safety       Electromagnetic compatibility (EMC)       EN 61010-1:2010/A1:2019         Device safety       EN 61010-1:2010/A1:2019         Environmental conditions       Operating temperature range       -10 to +55 °C (14 to 131 °F)         Storage and transport       -40 to +70 °C (-40 to 158 °F)         Altitude       2000 m max. (6500 ft. max.)         Pollution degree       2         Ingress protection       IP44         Relative humidity > +31 °C       1 to 29 g/m <sup>3</sup> Occasional condensation is tolerable as a limit condition.       Dimensions         Dimensions and weight       Dimensions (H x W x D)       30 x 80 x 150 mm (1.18 x 3.15 x 5.90 in)                                                                                                    |                | Power consumption                | 2.5 W max.                               |
| rechargeable batterier       (Bluetooth ® off)         AC line operation       With separate 5 V DC USB adapter.<br>Use EMC and Safety certified<br>low energy adapters only.         Power saving       Auto power-off after approx. 20 min<br>(can be disabled)         EMC and safety       Electromagnetic compatibility (EMC)       EN 61326-1:2020<br>Device safety         Environmental<br>conditions       Operating temperature range       -10 to +55 °C (14 to 131 °F)<br>Storage and transport         Altitude       2000 m max. (6500 ft. max.)<br>Pollution degree       2         Ingress protection       IP44<br>Relative humidity up to +31 °C       15 to 85 %<br>Absolute humidity > +31 °C         Dimensions<br>and weight       Dimensions (H × W × D)       30 × 80 × 150 mm (1.18 × 3.15 × 5.90 in)<br>Weight (incl. batteries)                                                                                                    |                | Operating life with dry/         | typ. 15 h                                |
| AC line operation       With separate 5 V DC USB adapter.<br>Use EMC and Safety certified<br>low energy adapters only.         Power saving       Auto power-off after approx. 20 min<br>(can be disabled)         EMC and safety       Electromagnetic compatibility (EMC)       EN 61326-1:2020<br>Device safety         Environmental<br>conditions       Operating temperature range       -10 to +55 °C (14 to 131 °F)<br>Storage and transport         -40 to +70 °C (-40 to 158 °F)<br>Altitude       2000 m max. (6500 ft. max.)<br>Pollution degree       2         Ingress protection       IP44<br>Relative humidity up to +31 °C       15 to 85 %<br>Absolute humidity > +31 °C         Dimensions<br>and weight       Dimensions (H × W × D)       30 × 80 × 150 mm (1.18 × 3.15 × 5.90 in)<br>Weight (incl. batteries)                                                                                                    |                | rechargeable batterier           | (Bluetooth®off)                          |
| EMC and safety certified<br>low energy adapters only.         Power saving       Auto power-off after approx. 20 min<br>(can be disabled)         EMC and safety       Electromagnetic compatibility (EMC)       EN 61326-1:2020<br>Device safety         Environmental<br>conditions       Operating temperature range       -10 to +55 °C (14 to 131 °F)<br>Storage and transport         Altitude       2000 m max. (6500 ft. max.)<br>Pollution degree       2         Ingress protection       IP44<br>Relative humidity up to +31 °C       15 to 85 %<br>Absolute humidity > +31 °C         Dimensions<br>and weight       Dimensions (H x W x D)       30 x 80 x 150 mm (1.18 x 3.15 x 5.90 in)<br>Weight (incl. batteries)                                                                                                    |                | AC line operation                | With separate 5 V DC USB adapter.        |
| Iow energy adapters only.         Power saving       Auto power-off after approx. 20 min (can be disabled)         EMC and safety       Electromagnetic compatibility (EMC)       EN 61326-1:2020         Device safety       EN 61010-1:2010/A1:2019         Environmental conditions       Operating temperature range       -10 to +55 °C (14 to 131 °F)         Storage and transport       -40 to +70 °C (-40 to 158 °F)         Altitude       2000 m max. (6500 ft. max.)         Pollution degree       2         Ingress protection       IP444         Relative humidity up to +31 °C       1 to 29 g/m <sup>3</sup> Occasional condensation is tolerable as a limit condition.         Dimensions and weight       Dimensions (H × W × D)       30 × 80 × 150 mm (1.18 × 3.15 × 5.90 in)                                                                                                    |                |                                  | Use EMC and Safety certified             |
| Power saving       Auto power-off after approx. 20 min (can be disabled)         EMC and safety       Electromagnetic compatibility (EMC)       EN 61326-1:2020         Device safety       EN 61010-1:2010/A1:2019         Environmental conditions       Operating temperature range       -10 to +55 °C (14 to 131 °F)         Storage and transport       -40 to +70 °C (-40 to 158 °F)         Altitude       2000 m max. (6500 ft. max.)         Pollution degree       2         Ingress protection       IP44         Relative humidity up to +31 °C       1 to 29 g/m <sup>3</sup> Occasional condensation is tolerable as a limit condition.       Dimensions         Dimensions and weight       Dimensions (H x W x D)       30 x 80 x 150 mm (1.18 x 3.15 x 5.90 in)                                                                                                    |                |                                  | low energy adapters only.                |
| EMC and safety       Electromagnetic compatibility (EMC)       EN 61326-1:2020         Device safety       EN 61010-1:2010/A1:2019         Environmental conditions       Operating temperature range       -10 to +55 °C (14 to 131 °F)         Storage and transport       -40 to +70 °C (-40 to 158 °F)         Altitude       2000 m max. (6500 ft. max.)         Pollution degree       2         Ingress protection       IP44         Relative humidity up to +31 °C       1 to 29 g/m <sup>3</sup> Occasional condensation is tolerable as a limit condition.         Dimensions and weight       Dimensions (H × W × D)       30 × 80 × 150 mm (1.18 × 3.15 × 5.90 in)                                                                                                    |                | Power saving                     | Auto power-off after approx. 20 min      |
| EMC and safety       Electromagnetic compatibility (EMC)       EN 61326-1:2020         Device safety       EN 61010-1:2010/A1:2019         Environmental conditions       Operating temperature range       -10 to +55 °C (14 to 131 °F)         Storage and transport       -40 to +70 °C (-40 to 158 °F)         Altitude       2000 m max. (6500 ft. max.)         Pollution degree       2         Ingress protection       IP44         Relative humidity up to +31 °C       15 to 85 %         Absolute humidity > +31 °C       1 to 29 g/m <sup>3</sup> Occasional condensation is tolerable as a limit condition.         Dimensions and weight       Dimensions (H x W x D)       30 x 80 x 150 mm (1.18 x 3.15 x 5.90 in)                                                                                                    |                |                                  | (can be disabled)                        |
| EMC and safetyElectromagnetic compatibility (EMC)EN 61326-1:2020Device safetyEN 61010-1:2010/A1:2019Environmental<br>conditionsOperating temperature range-10 to +55 °C (14 to 131 °F)Storage and transport-40 to +70 °C (-40 to 158 °F)Altitude2000 m max. (6500 ft. max.)Pollution degree2Ingress protectionIP44Relative humidity up to +31 °C1 to 29 g/m³Occasional condensation is tolerable as a limit condition.Dimensions<br>and weightDimensions (H x W x D)30 x 80 x 150 mm (1.18 x 3.15 x 5.90 in)<br>200 g (0.44 lb)                                                                                                    |                |                                  |                                          |
| Device safetyEN 61010-1:2010/A1:2019Environmental<br>conditionsOperating temperature range<br>storage and transport<br>-40 to +70 °C (-40 to 138 °F)<br>Altitude<br>Pollution degree<br>Ingress protection<br>Absolute humidity up to +31 °C<br>Absolute humidity > +31 °C<br>Occasional condensation is tolerable as a limit condition.Dimensions<br>and weightDimensions (H x W x D)<br>Weight (incl. batteries)30 x 80 x 150 mm (1.18 x 3.15 x 5.90 in)<br>200 g (0.44 lb)                                                                                                    | EMC and safety | Electromagnetic compatibility (E | EMC) EN 61326-1:2020                     |
| Environmental<br>conditionsOperating temperature range<br>$-10$ to $+55$ °C (14 to 131 °F)<br>Storage and transport<br>$-40$ to $+70$ °C (-40 to 158 °F)<br>Altitude<br>$2000$ m max. (6500 ft. max.)<br>Pollution degree<br>$2$<br>Ingress protection<br>Relative humidity up to $+31$ °C<br>$15$ to 85 %<br>Absolute humidity $> +31$ °C<br>$1$ to 29 g/m <sup>3</sup><br>Occasional condensation is tolerable as a limit condition.Dimensions<br>and weightDimensions (H x W x D)<br>Weight (incl. batteries) $30 \times 80 \times 150$ mm (1.18 x 3.15 x 5.90 in)<br>$200$ g (0.44 lb)                                                                                                    |                | Device safety                    | EN 61010-1:2010/A1:2019                  |
| Environmental<br>conditionsOperating temperature range<br>torage and transport-10 to +55 °C (14 to 131 °F)<br>Storage and transportStorage and transport-40 to +70 °C (-40 to 158 °F)<br>Altitude2000 m max. (6500 ft. max.)<br>Pollution degree<br>Ingress protectionPollution degree2<br>Ingress protection1P44<br>Relative humidity up to +31 °CAbsolute humidity > +31 °C1 to 29 g/m³<br>Occasional condensation is tolerable as a limit condition.Dimensions<br>and weightDimensions (H x W x D)<br>Weight (incl. batteries)30 x 80 x 150 mm (1.18 x 3.15 x 5.90 in)<br>200 g (0.44 lb)                                                                                                    |                |                                  |                                          |
| conditionsStorage and transport<br>-40 to +70 °C (-40 to 158 °F)<br>Altitude<br>2000 m max. (6500 ft. max.)<br>Pollution degree<br>Ingress protection<br>Relative humidity up to +31 °C<br>Absolute humidity > +31 °C<br>Occasional condensation is tolerable as a limit condition.Dimensions<br>and weightDimensions (H x W x D)<br>Weight (incl. batteries)30 x 80 x 150 mm (1.18 x 3.15 x 5.90 in)<br>200 g (0.44 lb)                                                                                                    | Environmental  | Operating temperature range      | -10 to +55 °C (14 to 131 °F)             |
| Altitude2000 m max. (6500 ft. max.)Pollution degree2Ingress protectionIP44Relative humidity up to +31 °C15 to 85 %Absolute humidity > +31 °C1 to 29 g/m³Occasional condensation is tolerable as a limit condition.Dimensions<br>and weightDimensions (H x W x D)30 x 80 x 150 mm (1.18 x 3.15 x 5.90 in)<br>200 g (0.44 lb)                                                                                                    | conditions     | Storage and transport            | -40 to +70 °C (-40 to 158 °F)            |
| Pollution degree2Ingress protectionIP44Relative humidity up to +31 °C15 to 85 %Absolute humidity > +31 °C1 to 29 g/m³Occasional condensation is tolerable as a limit condition.Dimensions<br>and weightDimensions (H x W x D)30 x 80 x 150 mm (1.18 x 3.15 x 5.90 in)<br>200 g (0.44 lb)                                                                                                    |                | Altitude                         | 2000 m max. (6500 ft. max.)              |
| Ingress protectionIP44Relative humidity up to +31 °C15 to 85 %Absolute humidity > +31 °C1 to 29 g/m3Occasional condensation is tolerable as a limit condition.Dimensions<br>and weightDimensions (H x W x D)30 x 80 x 150 mm (1.18 x 3.15 x 5.90 in)<br>200 g (0.44 lb)                                                                                                    |                | Pollution degree                 | 2                                        |
| Relative humidity up to +31 °C15 to 85 %Absolute humidity > +31 °C1 to 29 g/m3Occasional condensation is tolerable as a limit condition.Dimensions<br>and weightDimensions (H x W x D)30 x 80 x 150 mm (1.18 x 3.15 x 5.90 in)<br>200 g (0.44 lb)                                                                                                    |                | Ingress protection               | IP44                                     |
| Absolute humidity > +31 °C1 to 29 g/m³Occasional condensation is tolerable as a limit condition.Dimensions<br>and weightDimensions (H x W x D)30 x 80 x 150 mm (1.18 x 3.15 x 5.90 in)<br>200 g (0.44 lb)                                                                                                    |                | Relative humidity up to +31 °C   | 15 to 85 %                               |
| Dimensions<br>and weightDimensions (H x W x D)<br>Weight (incl. batteries)30 x 80 x 150 mm (1.18 x 3.15 x 5.90 in)<br>200 g (0.44 lb)                                                                                                    |                | Absolute humidity > +31 °C       | 1 to 29 g/m <sup>3</sup>                 |
| Dimensions<br>and weightDimensions (H x W x D)<br>Weight (incl. batteries)30 x 80 x 150 mm (1.18 x 3.15 x 5.90 in)<br>200 g (0.44 lb)                                                                                                    |                |                                  |                                          |
| Dimensions<br>and weightDimensions (H x W x D)<br>Weight (incl. batteries)30 x 80 x 150 mm (1.18 x 3.15 x 5.90 in)<br>200 g (0.44 lb)                                                                                                    |                | Occasional condensation is t     | olerable as a limit condition.           |
| Dimensions         Dimensions (H x W x D)         30 x 80 x 150 mm (1.18 x 3.15 x 5.90 in)           and weight         Weight (incl. batteries)         200 g (0.44 lb)                                                                                                    | Dimensions     |                                  |                                          |
| Weight (incl. batteries) 200 g (0.44 lb)                                                                                                    | and waight     | Dimensions (H x W x D)           | 30 x 80 x 150 mm (1.18 x 3.15 x 5.90 in) |
|                                                                                                    | and weight     | Weight (incl. batteries)         | 200 g (0.44 lb)                          |

# **12** ORDERING INFORMATION

## OLP-39G, OLP-39X

| OLP-39G - TruePON Tester Terminate Mode | OLP-39G |
|-----------------------------------------|---------|
| GPON                                    |         |
| OLP-39X - TruePON Tester Terminate Mode | OLP-39X |
| GPON and XGS-PON                        |         |

<u>v</u> i av i

## **Calibration report**

| Calibration Report TruePON Testers | 2302/90.04 |
|------------------------------------|------------|
| (OLP-39G and OLP-39X)              |            |

## Accessories

| OCK-10 Cleaning Kit complete          | 2229/90.21 |
|---------------------------------------|------------|
| Alkaline batteries Mignon AA-Size LR6 | 2229/90.01 |
| (2 batteries required)                |            |
| USB 2.0 cable (Type A to Type C)      | 2212/2619  |
| Universal AC Power Adapter            | 2302/90.01 |

## **Smart Reporter**

Free download from www.updatemyunit.net/

# VIAVI

# **13** PRODUCT REGULATORY COMPLIANCE

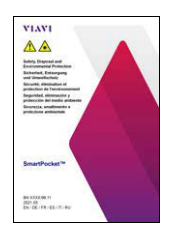

All information about the product regulatory compliance can be found in the printed booklet "Safety, Disposal and Environmental Protection" provided with your device.

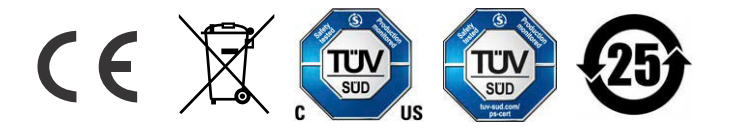

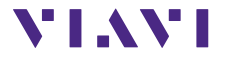

North America Latin America China Germany +1 844-468 4284 +1 954 688 5660 +86 21 6859 5260 +49 7121 86 0 Viavi product specifications and descriptions in this document are subject to change without notice. © 2022